www.car-solutions.com

**S**CAR SOLUTIONS

Release Date: 2018 - 01 - 16

# **Instruction Manual**

High-Definition Link for Lexus

## A-LINK For Lexus

| THE REAL OF A CONTRACT OF A CONTRACT OF A CO |                      |                |      |   |  |  |  |
|----------------------------------------------------------------------------------------------------|----------------------|----------------|------|---|--|--|--|
| POWER/CAN (MODE) GVIF IN/OUT) AV IN 1 AV IN 2 GPS (WIFI)                                                                                                    |                      |                |      |   |  |  |  |
|                                                                                                    |                      |                |      | _ |  |  |  |
|                                                                                                    | Model Name           | A-LINK FOR L   | EXUS |   |  |  |  |
|                                                                                                    | Latest Firmware Date | 2017 - 12 - 19 |      |   |  |  |  |
|                                                                                                    | Manual Version       | Rev. 1.0       |      |   |  |  |  |
| m                                                                                                    | Language             | English        |      |   |  |  |  |

### **Main Specifications**

| OS              | Android 5.1.1 (Lollipop)                                    |
|-----------------|-------------------------------------------------------------|
| CPU             | NXP5430Q-64bit Cortex-A53 Octa Core@1.6Ghz Mali-400 MP4 GPU |
| Internal Memory | 2GB DDR3 @800Mhz                                            |
| NAND            | 16GB eMMC                                                   |
| USB             | USB2.0 High Speed Port x 2                                  |
| Signal          | 802.11 b/g/n WiFi, Bluetooth 4.0                            |
| GPS             | Ublox7                                                      |
| Touch           | Resistor and Capacitive touch support                       |
| RGB OUT         | 800x480 or 480x234, Including RGB scaling function          |
| LVDS OUT        | Digital 800x480 LVDS OUT                                    |
| Speaker         | 2W                                                          |
| FM Transmitter  | 88.0Mhz~108.0Mhz                                            |
| I/O             | AV IN(Only Video), Stereo Audio Out, UART(Only Smart Drive) |
| Voltage         | DC 12V ~ 24V                                                |
| Temperature     | Storage -20 C ~ +80 C/ Operating -15 C ~ +70 C              |

#### **Product Warranty**

Thank you for purchasing our product. We offer the warranty for 1 year from the date of purchase.

This product has been tested and have passed under our strict and qualified control. If the failure occurred due to the carelessness of workmanship within one year after the purchase, we are responsible to repair free of charge.

• Free service : Manufacturing defects, When naturally occurring failures within the warranty period.

\* When the warranty period has elapsed, Failure the caused by customer's mistake, Failure the caused by natural disasters.

Warranty : One years from the original date of purchase.(12 months)

#### Contents

|                                | _ |
|--------------------------------|---|
| Precautions                    |   |
| Car Compatibility Chart        |   |
| Dimension & Exterior           |   |
| Components & Optional Parts    |   |
| Body Connector specifications  |   |
| Body Connector specifications  |   |
| Full Installation Diagram      |   |
| DIP Switch Settings            |   |
| Activation by original buttons |   |
| Resistor Touch Calibration     |   |
| Capacitive Touch Setting       |   |
| Firmware Upgrade               |   |
|                                |   |

#### **Precautions**

#### A-LINK for Lexus- related

You should check the names and colors of each wires exactly, before you connect the wires. ex) CAN HIGH: White wires / CAN LOW: Blue wires

#### The 'POWER / CAN Cable' should always be connected last and be disconnected first.

The 'Mode Switch' is an optional part to change modes forcibly without CAN-BUS. Generally, the CAN-BUS wires are connected for changing modes by original buttons.

When the reverse gear is not detected by CAN-BUS, the 'REVERSE 12V IN wire' should be spliced with 1 2V power of reverse light.

#### HDMI Device-related

HDMI mode accepts general-screen resolution of HDMI devices.

Generally, '5V 1A Power output(5V USB POWER)' is a standard voltage for charging smartphone. If you need higher voltage than 5V, you should add a separate power supply.

- This product is assistive devices that help the driving safely. Do not drive by rely solely on
- The rated voltage of this product is DC 12. And it requires the correct wiring connections and mounting. Please install only by a qualified technician.
- GPS Satellite reception may be unstable in a particular area or some vehicles that have the special tinted windows and electromagnetic interference.
- Please read the manual prudently before using this product. And then use this product correctly.
- To avoid any risk of electric shock or other injuries, please never disassemble and reassemble this product.
- This product yourself Installing or servicing this product and its connecting cables may expose you to the risk of electric shock or other hazards, and can cause damage to this product.
- Do not cut the GPS antenna cable to shorten it or use an extension to make it longer. Altering the antenna cable could result in a short circuit or malfunction.
- Any function that requires your prolonged attention should only be performed after coming to a complete stop. Always stop the vehicle in a safe location before performing these functions. support@car-solutons.com

www.car-solutions.com

Company can not be held responsible for incidental damages of the driver caused as a result of using the product.

### **Car Compatibility Chart**

| Car Models | Production<br>Year | Specific Models |
|------------|--------------------|-----------------|
| Lexus RX   | 2015 -             | AL20            |
| Lexus LX   | 2015 -             | LX570           |
|            |                    |                 |
|            |                    |                 |
|            |                    |                 |
|            |                    |                 |
|            |                    | 6               |
|            |                    |                 |
|            |                    |                 |
|            |                    |                 |
|            |                    |                 |

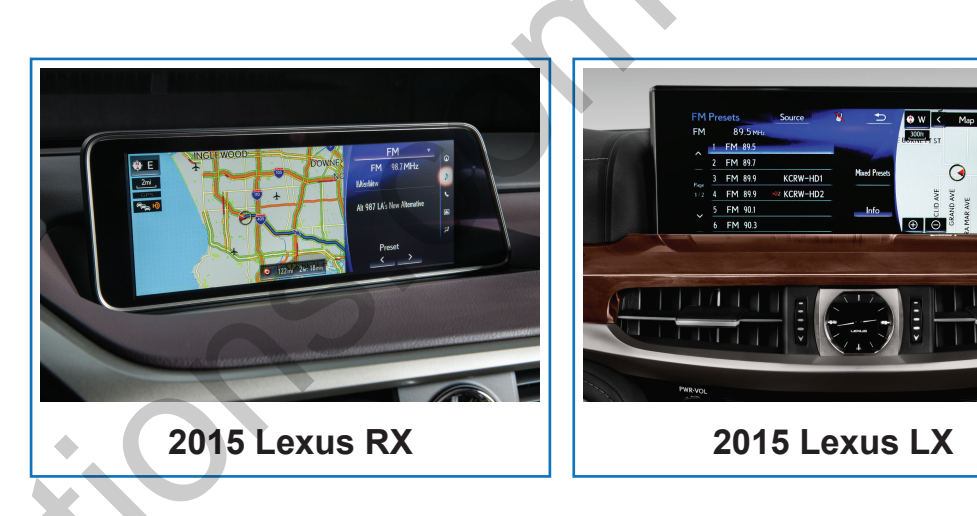

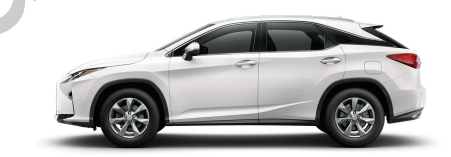

Lexus RX

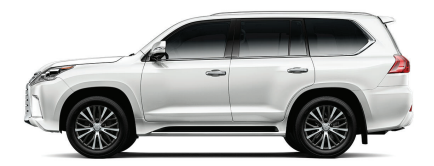

Lexus LX

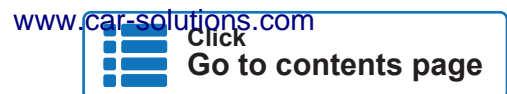

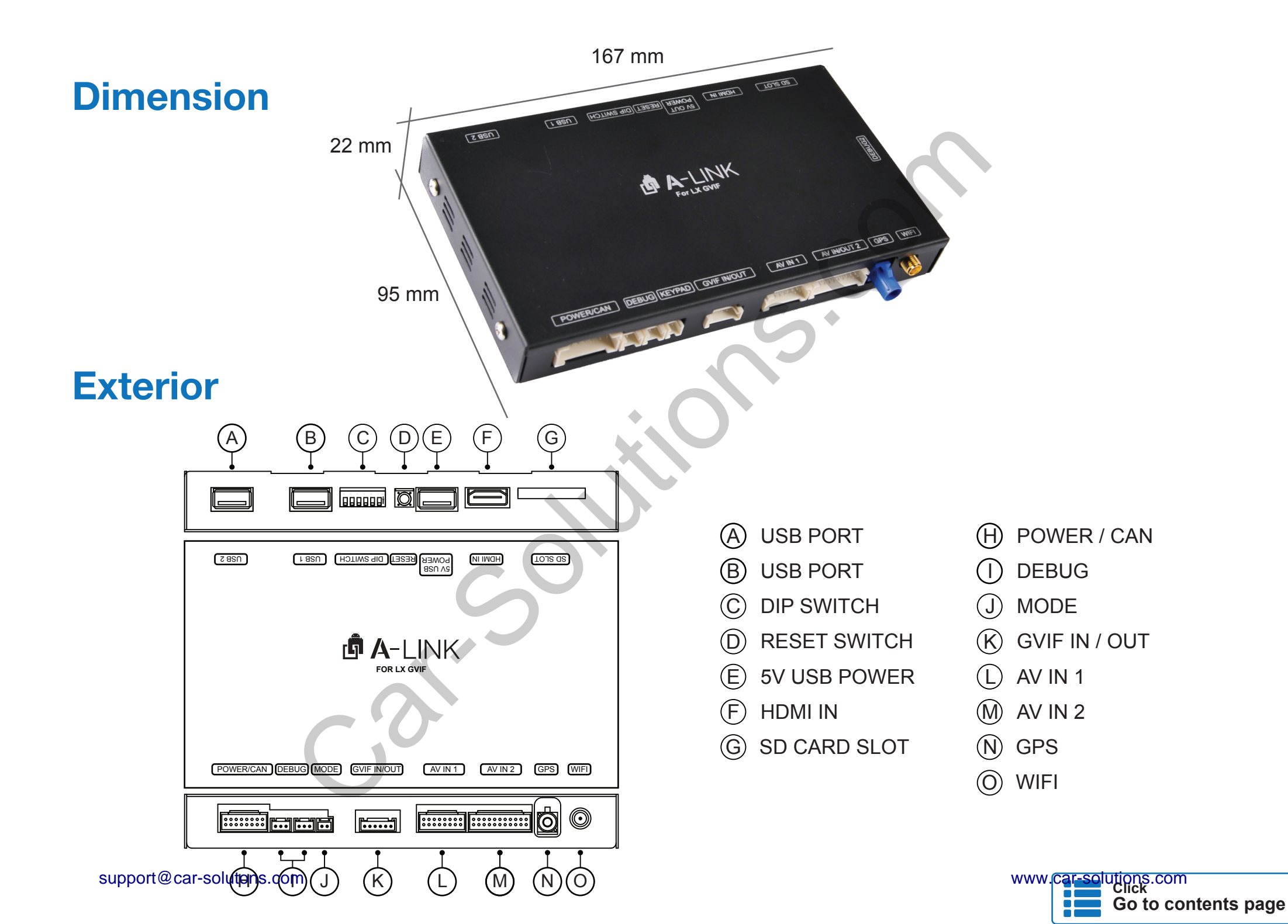

#### **Components**

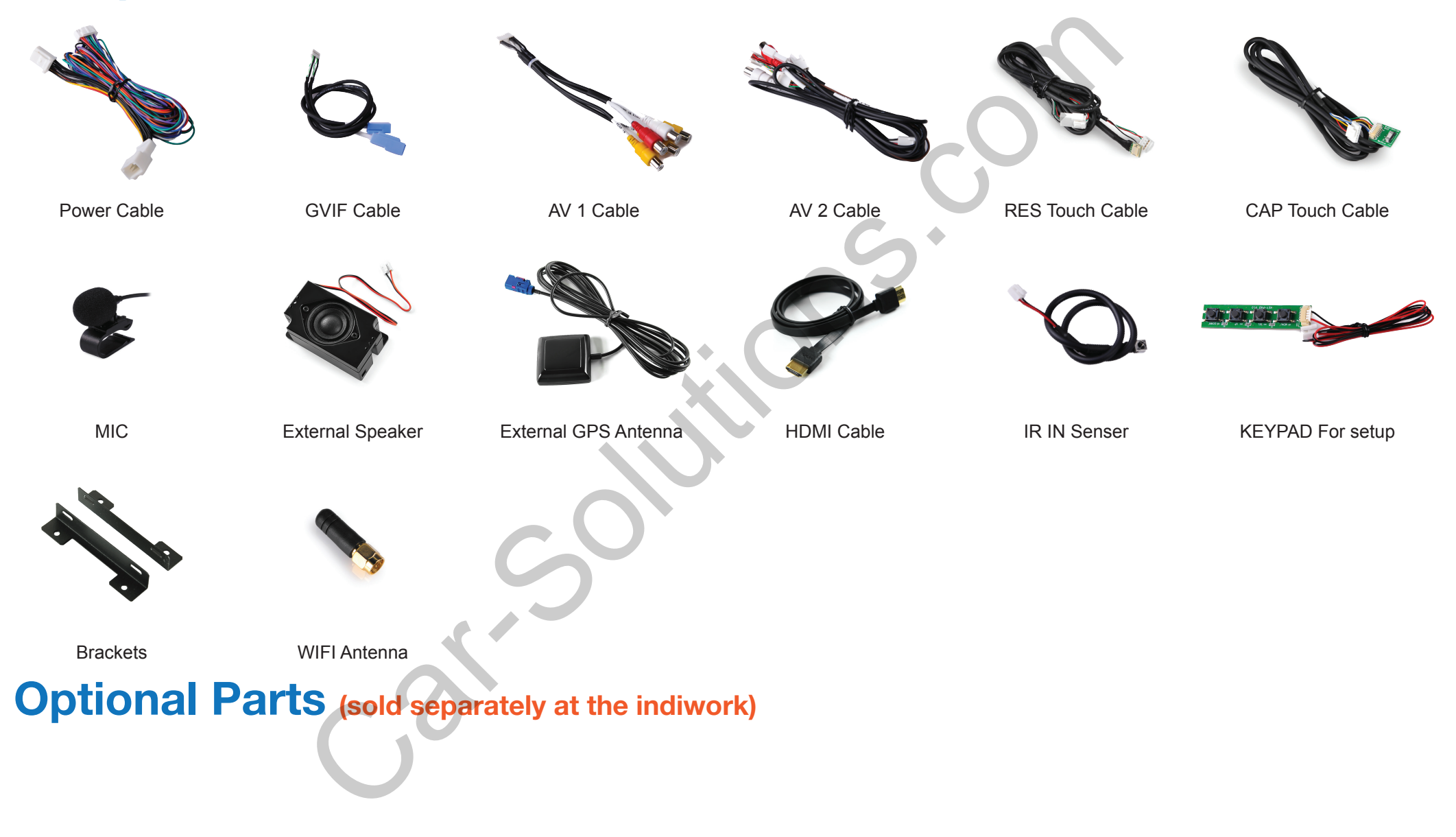

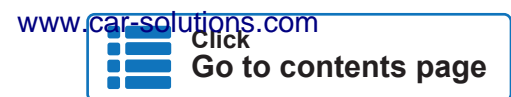

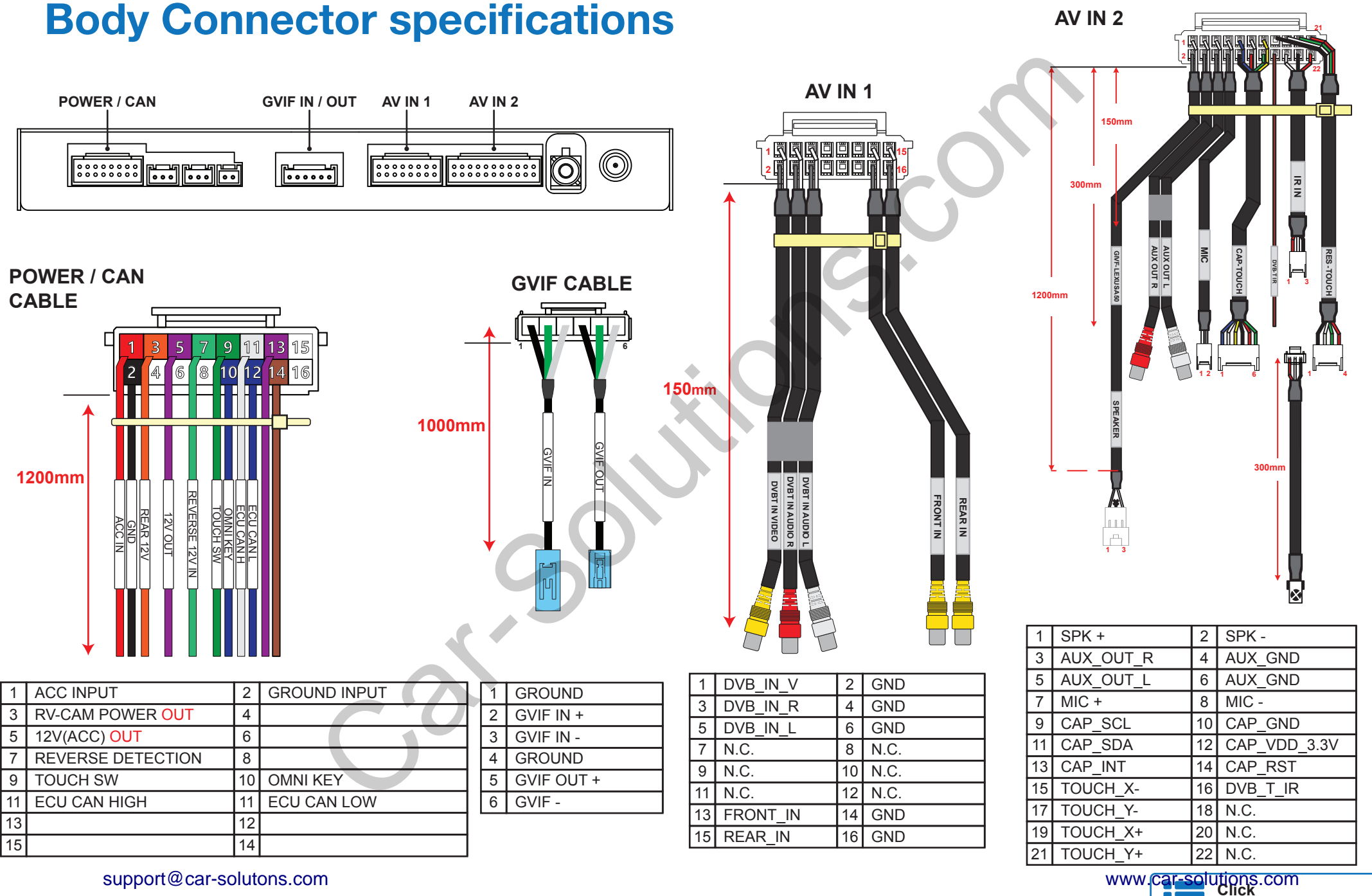

support@car-solutons.com

Go to contents page

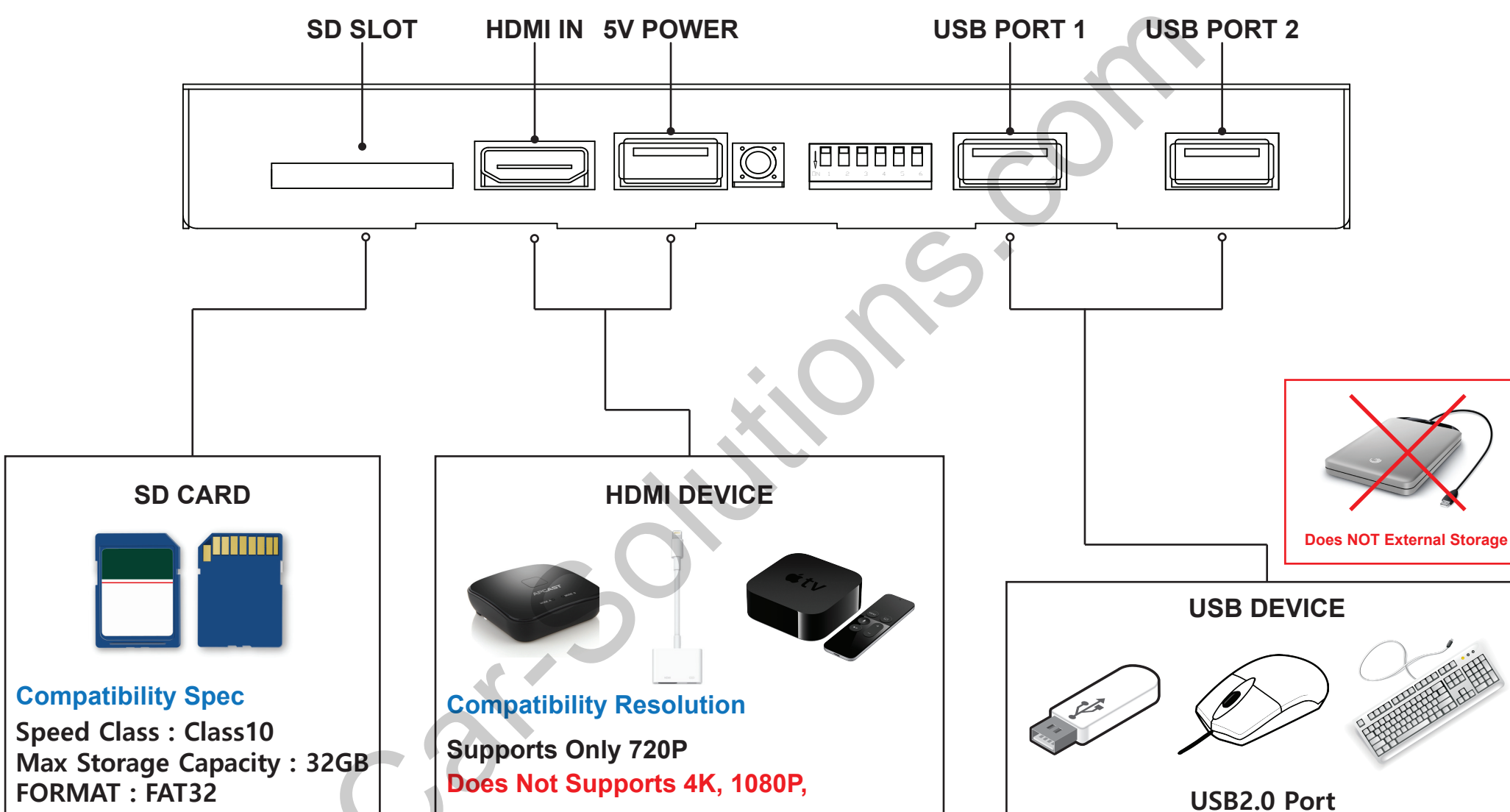

#### **Body Connector specifications**

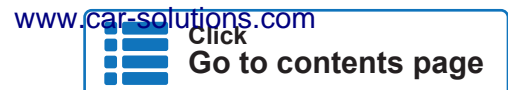

support@car-solutons.com

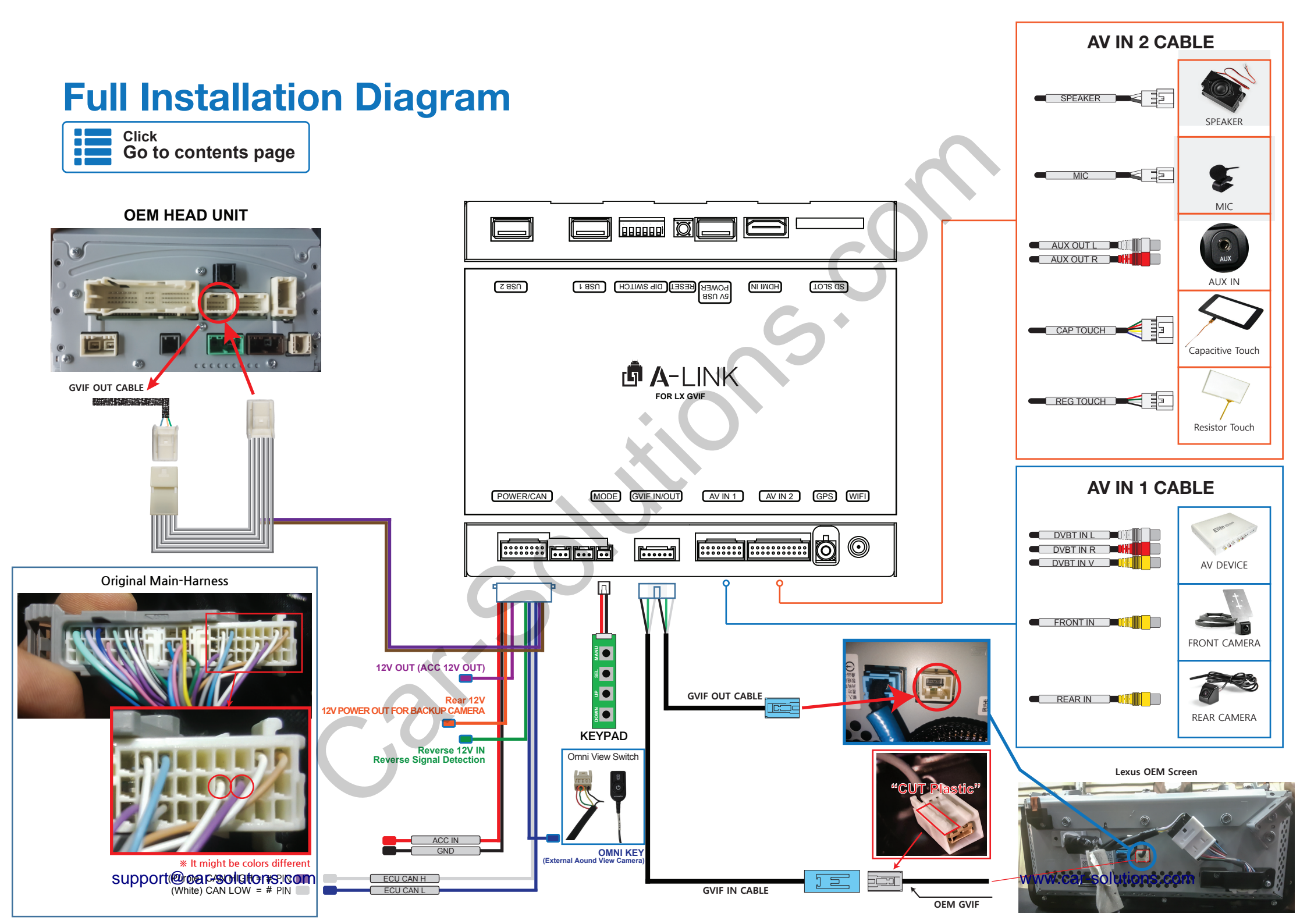

#### **DIP Switch Settings**

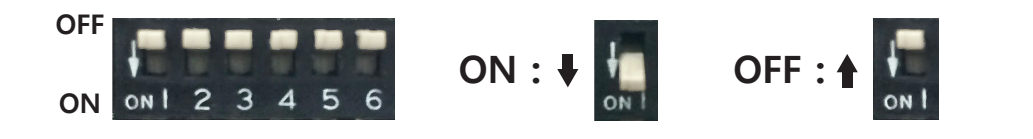

| No.1    | No.2    | No.3    | No.4    | No.5    | No.6    | Car Model    |
|---------|---------|---------|---------|---------|---------|--------------|
| OFF (▲) | OFF (▲) | OFF (▲) | OFF (▲) | OFF (▲) | OFF (▲) | Lexus RX, LX |
|         |         |         |         |         |         | •            |
|         |         |         |         |         |         |              |
|         |         |         |         |         |         |              |
|         |         |         |         |         |         | 0            |

510

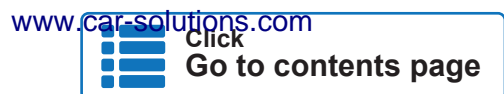

support@car-solutons.com

### **Activation by original buttons**

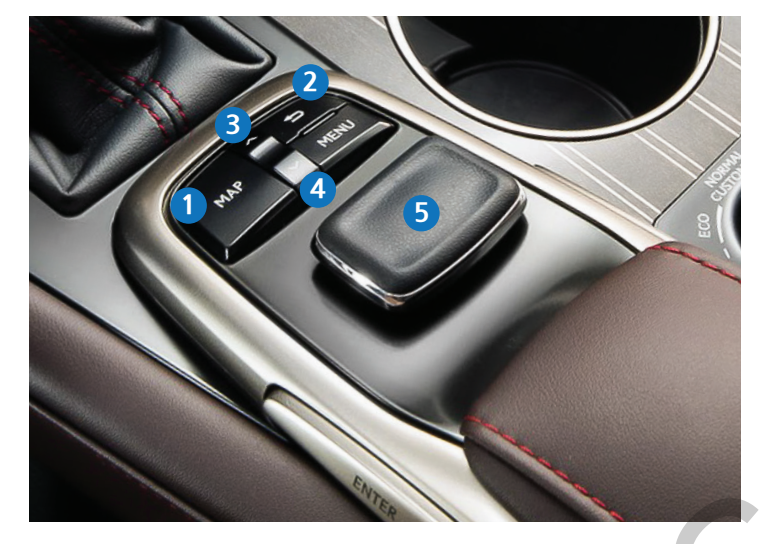

LEXUS OEM BUTTONS

| Button         | Function                               | Operation                   | Remarks                                                            |
|----------------|----------------------------------------|-----------------------------|--------------------------------------------------------------------|
| 1<br>MAP       | Changing<br>Modes                      | Press the button 2 seconds  | Order : A-LINK $\rightarrow$ OEM                                   |
| 2<br>BACK      | A-LINK<br>Back/Cancel                  | Press the button short time | A-LINK back / cancel function                                      |
| 34<br>UP, DOWN | A-LINK<br>Next Track<br>Previous Track | Press the button short time | Use in music, video, apps of A-LINK<br>Next Track / Previous Track |
| 5<br>MOUSE     | A-LINK<br>MOUSE                        | Used like computer mouse    |                                                                    |

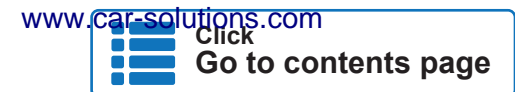

#### **Resistor Touch Calibration**

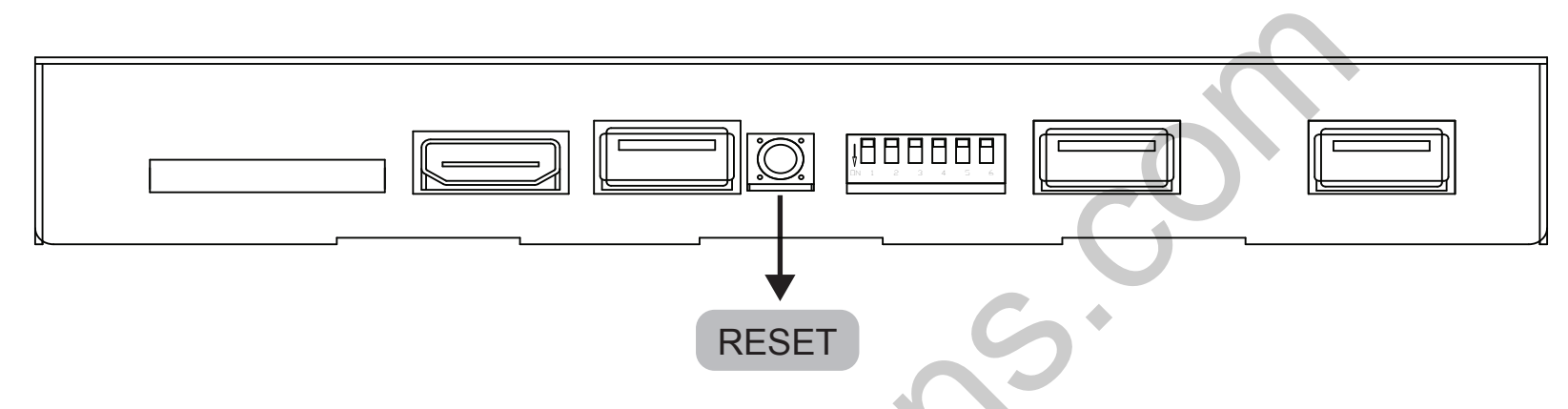

- **\*** Pressing the reset button 2 seconds to enter the touch screen calibration
- \* If it impossible case. connect your mouse to the USB1, 2 port of the A-LINK and use it.

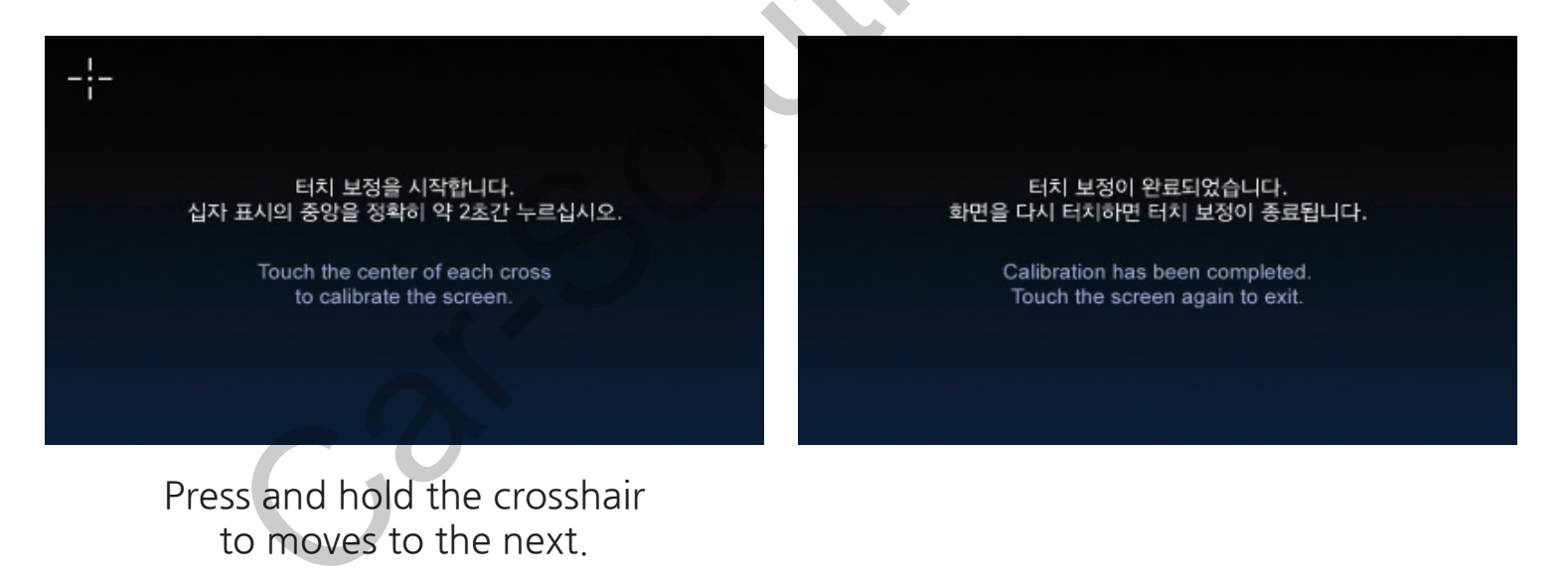

\* Capacitive touch does not need the touch calibration.

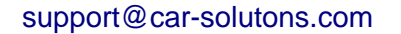

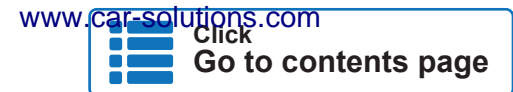

### **Capacitive Touch Setting**

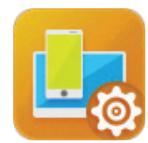

#### **1. Device Settings**

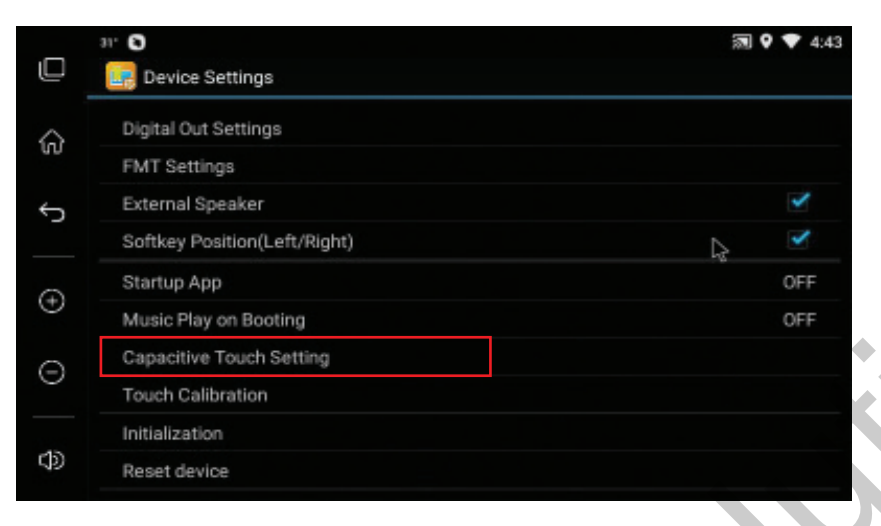

| 🖸 📴 Device Setti |                       |        | ଲ የ ♥ |
|------------------|-----------------------|--------|-------|
|                  |                       |        |       |
|                  | Select Setting File   |        |       |
|                  |                       |        |       |
|                  | BMW_F30,F15.cap       |        |       |
|                  | Mercedes_CLA,C,CLS,GL | .E.cap |       |
|                  |                       |        |       |
|                  | Mercedes_W213_E-Class | .cap   |       |
|                  | Cancel                | Select |       |
|                  |                       |        |       |
|                  |                       |        |       |

Go to contents page

Enter the Capacitive Touch Setting. 2.

3. Select the appropriate touch panel.

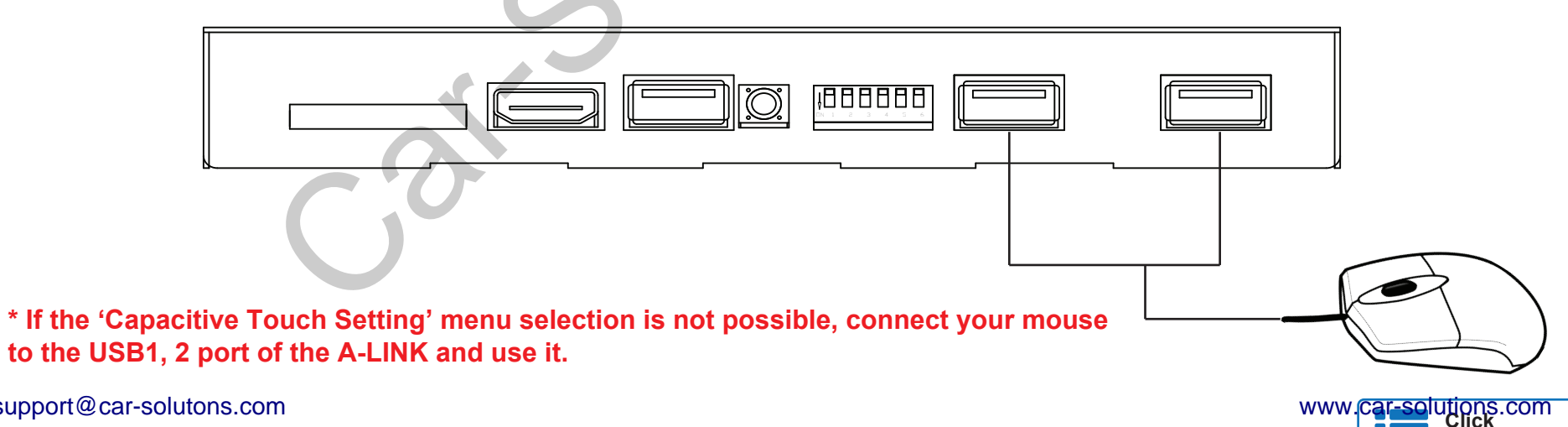

support@car-solutons.com

### **Firmware Upgrade**

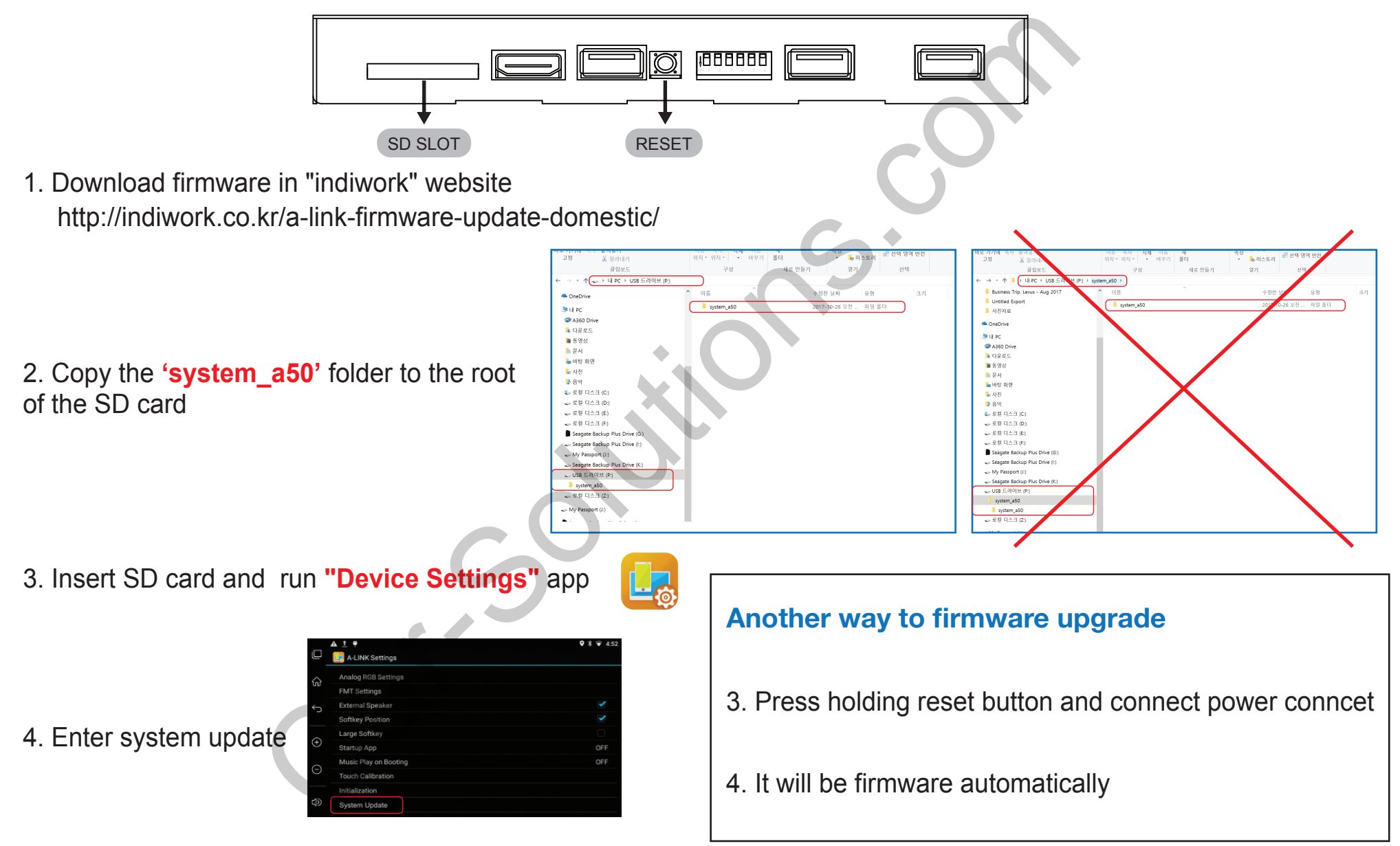

\* Never turn off the power during the update. If problems occur, please turn off the power and proceed with the update again. support@car-solutons.com

Go to contents page